## How to View Curriculum Items for CLA Faculty Senate:

Please note, you may see other curriculum items listed that are not on the agenda, these items were not entered by the submission guideline for the current meeting. For more information on submission deadlines please see the CLA Curriculum page <u>here.</u>

- 1. Go to <u>https://purdue.curriculog.com/</u>
- 2. Select Login in the upper right hand corner of your screen and enter your career account information.
- 3. From the tabs select All Proposals

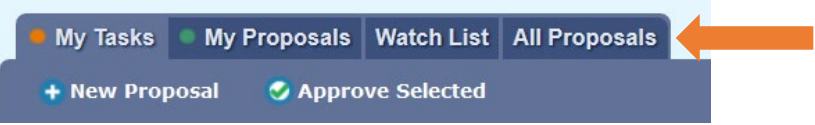

## 4. Select to filter by Advanced Filter

| My Tas         | ks 🔍 My Proposals | V | Vatch List | All P  | roposals |  |
|----------------|-------------------|---|------------|--------|----------|--|
| + New Proposal |                   |   |            |        |          |  |
| Filter by:     | All Proposals     | • | Advanced F | Filter |          |  |

5. In the box titled Found Under, select College of Liberal Arts – WL (type "Liberal" into the box to quickly search), also select "Include all child entities under my selection".

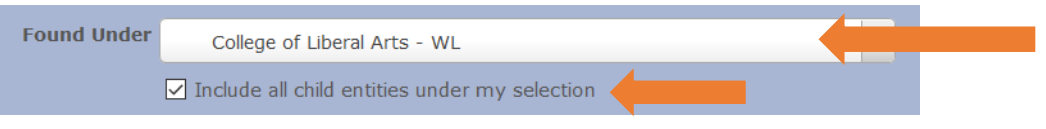

6. In the "Keyword" box, type the curriculum item you are searching for and select Filter Proposals. If you do not enter a keyword, you will see ALL CLA curriculum items, past and present.

| Filme Proceeding Consel |
|-------------------------|
| Filter Proposals Cancel |

7. This will show you the result for SPAN 48500

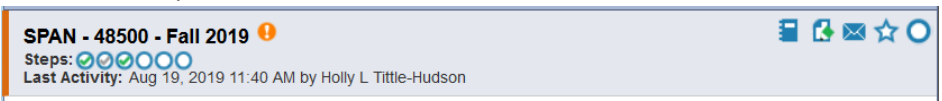

8. To view the proposal select View Summary (the icon that resembles a notebook). This will open the Summary on the right hand of the page. You may view all items in the proposal including any attachments and notes.

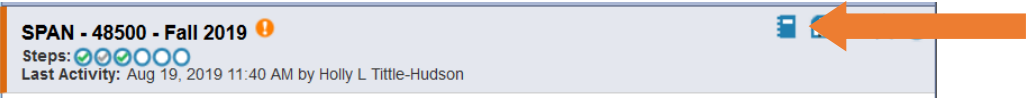

## 9. Below is a completed search screenshot for reference

| My Tasks My Proposals Watch List All Proposals |                                      |                        |                                            |                                     |                                        |         |
|------------------------------------------------|--------------------------------------|------------------------|--------------------------------------------|-------------------------------------|----------------------------------------|---------|
| + New Proposal                                 |                                      |                        |                                            | Process Summary                     |                                        | Close 🗶 |
| Filter by: All Proposals                       | <ul> <li>Advanced Filter</li> </ul>  |                        | Show: 10 results 🔻                         | 5                                   | SPAN - 48500 - Fall 2019               |         |
| Found Under                                    | College of Liberal Arts - WL         |                        | •                                          | z 20                                | 19 Course Undergraduate - New          |         |
|                                                | ✓ Include all child entities under m | ny selection           |                                            |                                     | Process Fields                         |         |
| Process Type                                   | All Processes                        |                        | •                                          | Originating Campus                  | West Lafayette                         |         |
|                                                |                                      |                        |                                            | College/School                      | College of Liberal Arts - WL           |         |
| User Role                                      | All My Roles                         |                        | -                                          | Department                          | -School of Languages and Cultures - WL |         |
| Current Step Name                              | All Current Steps                    |                        | -                                          | Proposed Effective<br>Term          | Fall 2019                              |         |
| Date Search Scope                              | Select a date type                   |                        | -                                          | Proposed Subject<br>Code            | SPAN                                   |         |
| From                                           |                                      | Clear Dates            |                                            | Proposed 5 digit<br>course #        | 48500                                  |         |
| То                                             |                                      |                        |                                            | Long Title                          | Food And Culture in the Hispanic World |         |
| Proposal Status                                | Unlaunched (you are originator)      | Suspended              |                                            | Short Title (max 30<br>characters)  | Food And Culture Hispan World          |         |
|                                                | Active                               | Valting                |                                            | Terms offered (Select               | Fall, Spring, Summer                   |         |
|                                                | Held                                 | Completed              |                                            | all that apply)                     | 3.00                                   |         |
| Time Sensitivity                               | My Urgent Tasks                      | My Tasks with Deadline | es                                         | Proposed Credit Hours               | 5.00                                   |         |
| Keyword                                        | SDAN 485                             |                        |                                            | Variable Credit                     |                                        |         |
| ,                                              |                                      |                        |                                            | Maximum                             |                                        |         |
|                                                | Filter Proposais                     | Cancel                 |                                            | If repeatable:                      |                                        |         |
| SPAN - 48500 - Fall 20                         | 19 9                                 |                        | ≣ 🔂 🖾 ☆ O                                  | Maximum Credit<br>Amount            |                                        |         |
| Steps: OOOOO<br>Last Activity: Aug 19, 2019    | 11:40 AM by Holly L Tittle-Hudson    |                        |                                            | Grade modes<br>(Standard default is | Regular Grade                          |         |
| Page: 1                                        |                                      |                        | regular grade, pass/no<br>pass, and audit) |                                     |                                        |         |
|                                                | 5                                    |                        |                                            | Crosslisted/Equivalent              |                                        |         |
|                                                |                                      |                        |                                            | explanation                         |                                        |         |

10. Please note, once a proposal is approved through the CLA Faculty Senate and the Registrar's Office, you will need to select Completed under Proposal Status to view.

| Proposal Status | ✓ Unlaunched (you are originator) | ✓ Suspended |  |
|-----------------|-----------------------------------|-------------|--|
|                 | 🔽 Reviewing (you are originator)  | ✓ Cancelled |  |
|                 | Active                            | ✓ Waiting   |  |
|                 | ✓ Held                            | Completed   |  |
|                 |                                   |             |  |